## **Unlimited Huawei Router B593s-22**

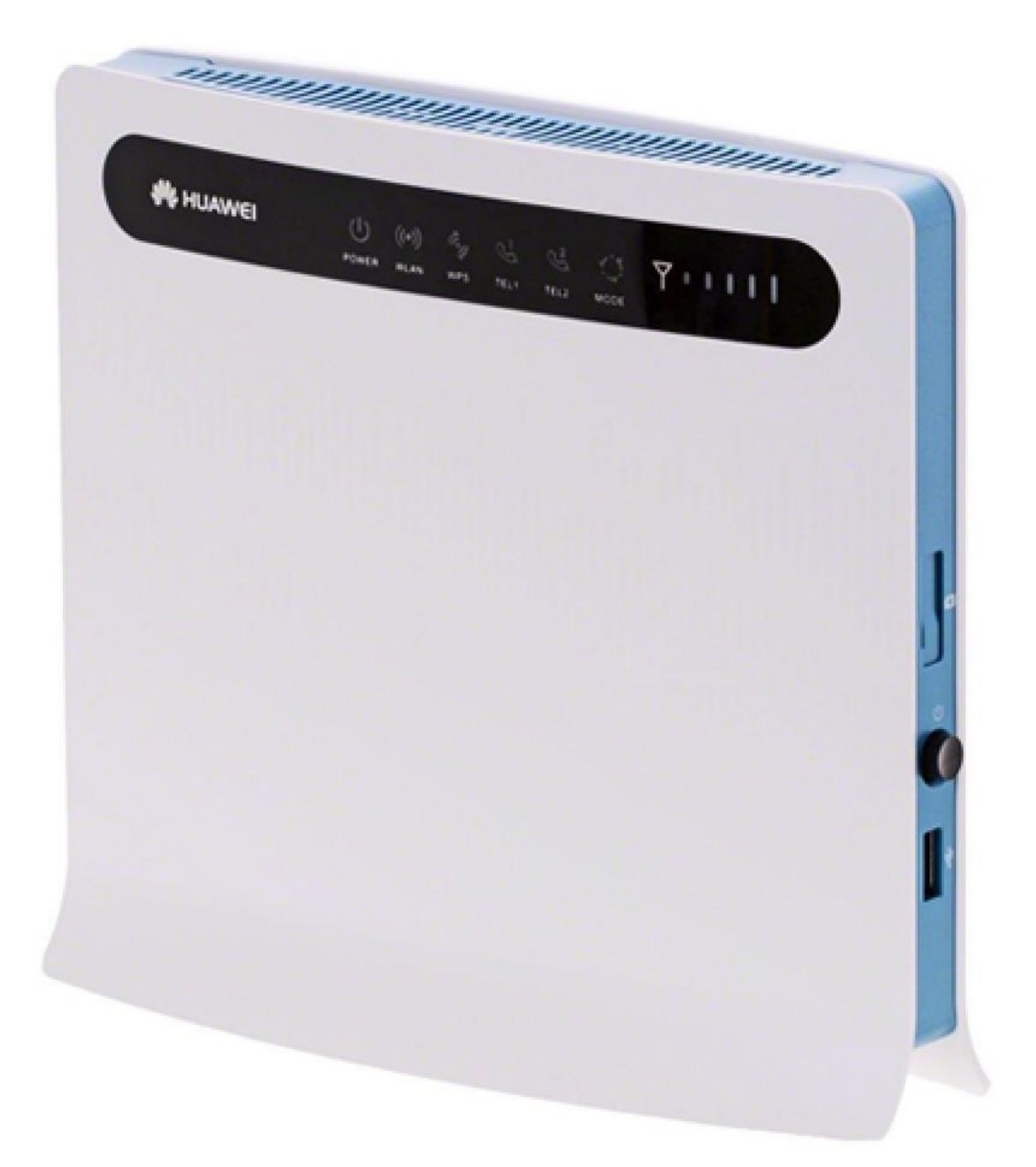

## **Offline firmware update Huawei Router 593Bs-22**

## **Step-by-step instructions**

- 1. Make sure your laptop/computer is connected to the router via WLAN or Ethernet.
- Open a browser (e.g. Internet Explorer or Google Chrome) and enter http://192.168.1.1 or swisscom.mobile in the address bar and confirm by pressing the Enter button. This will take you to the login page for the router.
- 3. Log into the router with the user name (admin) and password.

| 🗅 B593s-22 | ×                              |                                   |                              |                            |                                |                |               |   |
|------------|--------------------------------|-----------------------------------|------------------------------|----------------------------|--------------------------------|----------------|---------------|---|
| < ⇒ C ☆ [  | ① Not secure swisscom.mol      | bile                              |                              |                            |                                |                |               | ☆ |
| 👖 Apps 🕤 🎦 | Bugzilla Main Page 📋 Wie ist r | neine IP-Adi 🏧 DRS 3 - Live-Radio | 🖞 Speedtest Bluewin 🖺        | ) Speed Test - Cyberr      | n 🗋 speedlio - Internet        | D 📙 Impo       | rted From IE  |   |
|            |                                | 🔹 swisscom                        |                              |                            |                                |                | ° \$ \$     ∑ |   |
|            |                                |                                   |                              |                            |                                |                |               |   |
|            |                                |                                   |                              |                            |                                |                |               |   |
|            |                                |                                   | User name:                   | admin                      |                                |                |               |   |
|            |                                |                                   | Password:                    |                            |                                | ?              |               |   |
|            |                                |                                   | Language:                    | English                    |                                | •              |               |   |
|            |                                |                                   |                              | Enter your user nar        | me and password.               |                |               |   |
|            |                                |                                   |                              | ogin                       | Cancel                         |                |               |   |
|            |                                |                                   |                              |                            |                                |                |               |   |
|            |                                |                                   |                              |                            |                                |                |               |   |
|            |                                |                                   |                              |                            |                                |                |               |   |
|            |                                |                                   |                              |                            |                                |                |               |   |
|            |                                |                                   |                              |                            |                                |                |               |   |
|            |                                |                                   |                              |                            |                                |                |               |   |
|            |                                |                                   |                              |                            |                                |                |               |   |
|            |                                |                                   |                              |                            |                                |                |               |   |
|            |                                |                                   |                              |                            |                                |                |               |   |
|            |                                |                                   |                              |                            |                                |                |               |   |
|            |                                |                                   | Copyright © Huawei Technolog | ies Co., Ltd. 1998-2015. A | Alle Rechte vorbehalten. Priva | acy Policy Ope | inSource      |   |

 Click on the 'Start' tab and then 'Update' in the sub-menu. Then click the 'Choose file' button.

| Apps 🕤 🎇 Bugzilla Main Page 🗋 Wie | ist meine IP-Ad 🚥 DRS 3 - Live-Radio 🗋 | Speedtest Bluewin 🗋 Speed Test - Cybern 🗋 speedio - Internet 🛛 📒 Imported From IE                                                                                                    |  |
|-----------------------------------|----------------------------------------|----------------------------------------------------------------------------------------------------|--|
|                                   | 🔇 swisscom                             | English 🔹 Help Logour<br>🖂 📾 IIII 🗮 📚                                                                                                    |  |
|                                   | Home SMS Intern                        | et LAN Wi-Fi Security Services VolP System                                                                                                    |  |
|                                   | Overview                               | Update                                                                                                    |  |
|                                   | Product Information                    |                                                                                                    |  |
|                                   | Quick Setup                            | You can perform a local update or a remote update. In a remote update, the system automatically obtains the<br>latest version from the server.                                                               |  |
|                                   | Update                                 | Note: The router will restart after the update.<br>During the update, the indicators will show the update progress. Do not power off the router during the<br>update; otherwise, it may be severely damaged. |  |
|                                   |                                        | Local Update                                                                                                    |  |
|                                   |                                        | Click Update to upload the update file.                                                                                                    |  |
|                                   |                                        | Update file: Choose File Vo file chosen                                                                                                    |  |
|                                   |                                        | Update                                                                                                    |  |
|                                   |                                        | HTTP Update                                                                                                    |  |
|                                   |                                        | The router is already using the latest software version.                                                                                                    |  |
|                                   |                                        | When checking for updates and updating, the online update service will collect your device IMEI to provide<br>you with the latest software.                                                                  |  |
|                                   |                                        | Check                                                                                                    |  |

5. Navigate to the folder where you saved the firmware update file and select it.

| 🖻 B593s-22 🛛 🗙 🔽                                                      |                                                                                                    | <u> </u> |
|-----------------------------------------------------------------------|----------------------------------------------------------------------------------------------------|----------|
| $\leftrightarrow$ $\rightarrow$ C $\triangle$ $\bigcirc$ swisscom.mob | jle/html/management/firmwarecontent.asp                                                                                                    | ☆        |
| 🔢 Apps 🕙 🔯 Bugzilla Main Page                                         | 🗅 Wie ist meine IP-Adii 🚥 DRS 3 - Live-Radio 🗅 Speedtest Bluewin 🗅 Speed Test - Cybern 🗅 speedio - Internet D 📒 Imported From IE                                                                                                    |          |
|                                                                       | swisscom English ▼ Help Logout                                                                                                    |          |
|                                                                       | Home SMS Internet LAN Wi-Fi Security Services VoIP System                                                                                                    |          |
|                                                                       |                                                                                                    |          |
|                                                                       |                                                                                                    |          |
|                                                                       | Recent Places       Name       Date modified       Type       Size       In automatically obtains the         Documents       Music       S7JOCDUPDATE_V20PR01E220025SP01C       25.05.2018 11.23       BIN File       40/837 KB         Music       Pocuments       Videos       In automatically obtains the       In automatically obtains the         Videos       Size       Automatically obtains       In automatically obtains       In automatically obtains         Videos       Size       Automatically obtains       In automatically obtains       In automatically obtains         Videos       Size       Automatically obtains       In automatically obtains       In automatically obtains         Music       Size       Size       Automatically obtains       In automatically obtains         Music       Size       Size       Size       Automatically obtains       In automatically obtains         Music       Size       Size       Size       Size       Automatically obtains       In automatically obtains         Music       Size       Size       Size       Size       Size       In automatically obtains         Music       Size       Size       Size       Size       Size       Size       In automatically obtains         Musize <t< td=""><td></td></t<> |          |
|                                                                       | File name: B710C0UPDATE, V200R001B270D25SP01C103.BIN  All Files Update Update                                                                                                    |          |
|                                                                       | The rouder is already using the latest software version.<br>When checking for updates and updating, the online update service will collect your device IMEI to provide you with the latest software.                                                                                                    |          |

6. Now click on '**Update**'.

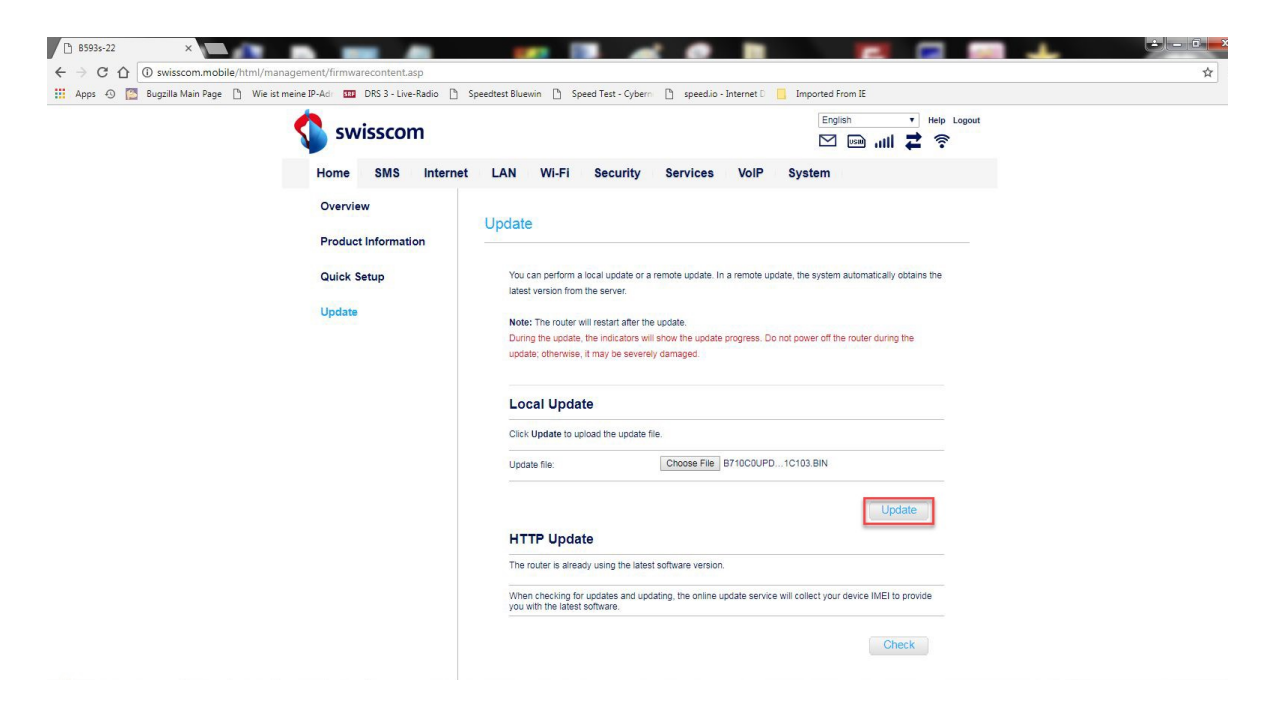

7. Click on the **'OK'** button to confirm the security prompt.

| For gous survision   Home SMS Internet   Overview   Product Information   Quick Setup   Update   Vot can perform a local update or a remote update. The router will restart automatically obtains the latest version from the server.   Update   Vot can perform a local update or a remote update. In a remote update, the system automatically obtains the latest version from the server. Update Vot can perform a local update or a remote update. In a remote update, the system automatically obtains the latest version from the server. Update Update <                                                                                                    | .pps 🕣 [ Bugzilla Main Page 🗋 W | /ie ist meine IP-Adr 🚥 DRS 3 - Live-Radio 🗋 Sp | swisscom.mobile says                                                                                                    |                                                            | Preside Trom IE                |  |  |
|----------------------------------------------------------------------------------------------------|---------------------------------|------------------------------------------------|----------------------------------------------------------------------------------------------------|------------------------------------------------------------|--------------------------------|--|--|
| Home SMS Internet     Overview    Product Information   Ouick Setup   Update   Vus can perform a local update or a remote update. In a remote update. In a remote update is the system automatically obtains the latest version from the server.   Update   Vus can perform a local update or a remote update. In a remote update. In a remote update is the system automatically obtains the latest version from the server. Note: The router will restart after the update. Local Update Lick Update for update file. Update file: Update file: The router is already using the latest software version. The router is already using the latest software version. The router is already using the latest software version. The router is already using the latest software version. The router is already using the latest software version. The router is already using the colleat software version.                                                                                                    |                                 | 📢 swisscom                                     | Are you sure you want to update the softwar<br>progress, do not operate the router. The rout<br>after the update.                              | e? When the update is in<br>ter will restart automatically |                                |  |  |
| Overview       Update         Product Information       Vau can perform a local update or a remote update. In a remote update, the system automatically obtains the latest version from the server.         Update       Note: The router will restart after the update.         During the update, the indicators will store the update. The router during the update, the update, the update.         During the update. The indicators will store the update frogress. Do not power off the router during the update, the update frogress. Do not power off the router during the update, the update frogress. The router during the update free.         Local Update       Local Update         Dick Update in:       Encose File: 8710C0UPD1C103.BIN         Update       HTTP Update         The router is already using the latest software version.       When checking for updates an updating, the online update service will collect your device IMEI to provide your device IMEI to provide your with the latest software.                                                                                                    |                                 | Home SMS Internet                              |                                                                                                    | OK Cancel                                                  | em                             |  |  |
| Quick Setup       You can perform a local update or a remote update. In a remote update, the system automatically obtains the latest version from the server.         Update       Note: The router will restart after the update. Do not power off the router during the update, the indicators will show the update progress. Do not power off the router during the update, the indicators will show the update progress. Do not power off the router during the update, the update is update, the indicators will show the update progress. Do not power off the router during the update, the update is update, the update is update or a remote update progress. Do not power off the router during the update, the update is update is update is update or a remote update is the update is update or a remote update is the update is update or a remote update is update or a remote update is the update is update or a remote update is the update is update or a remote update is update or a remote update is the update is update or a remote update is update or a remote update is update or a remote update is update or a remote update is update or a remote update is update or a remote update is update or a remote update is update or a remote update is update or a remote update is update or a remote update is update or a remote update is update or a remote update is update or a remote update is update or a remote update is update. |                                 | Overview<br>Product Information                | Update                                                                                                    |                                                            |                                |  |  |
| Update       Note: The router will restart after the update.         During the update, the indicators will show the update progress. Do not power off the router during the update, otherwise, it may be severely damaged.         Local Update         Citck Update to upload the update file.         Update file         Update file                                                                                                    |                                 | Quick Setup                                    | You can perform a local update or a remote update. In a remote update, the system automatically obtains the<br>latest version from the server. |                                                            |                                |  |  |
| Local Update Citk: Update to upload the update file. Update file: Choose File: 8710C0UPD1C103.BIN Update Update The router is already using the latest software version. When checking for updates and updating, the online update service will collect your device IMEI to provide you with the latest software version.                                                                                                    |                                 | Update                                         | Note: The router will restart after the update<br>During the update, the indicators will show t<br>update; otherwise, it may be severely dama  | e.<br>he update progress. Do not powe<br>ged.              | r off the router during the    |  |  |
| Click Update to upload the update file.<br>Update file: Choose File: 87/0C0UPD1C103 BIN<br>Update<br>HTTP Update<br>The router is already using the latest software version.<br>When checking for updates and updating, the online update service will collect your device IMEI to provide<br>you with the latest software.                                                                                                    |                                 |                                                | Local Update                                                                                                    |                                                            |                                |  |  |
| Update file: Choose File B710C0UPD1C103.BIN Update HTTP Update The router is already using the latest software version. When checking for updates and updating, the online update service will collect your device IMEI to provide you with the latest software.                                                                                                    |                                 |                                                | Click Update to upload the update file.                                                                                                    |                                                            |                                |  |  |
| Update HTTP Update The router is already using the latest software version. When checking for updates and updating, the online update service will collect your device IMEI to provide you with the latest software.                                                                                                    |                                 |                                                | Update file: Cho                                                                                                    | ose File B710C0UPD1C103.                                   | BIN                            |  |  |
| HTTP Update The router is already using the latest software version. When checking for updates and updating, the online update service will collect your device IMEI to provide you with the latest software.                                                                                                    |                                 |                                                |                                                                                                    |                                                            | Update                         |  |  |
| The router is already using the latest software version.<br>When checking for updates and updating, the online update service will collect your device IMEI to provide<br>you with the latest software.                                                                                                    |                                 |                                                | HTTP Update                                                                                                    |                                                            |                                |  |  |
| When checking for updates and updating, the online update service will collect your device IMEI to provide<br>you with the latest software.                                                                                                    |                                 |                                                | The router is already using the latest softwa                                                                                                  | re version.                                                |                                |  |  |
|                                                                                                    |                                 |                                                | When checking for updates and updating, th<br>you with the latest software.                                                                    | ne online update service will colle                        | ct your device IMEI to provide |  |  |

8. The firmware will now be updated on your router. The process takes around 5 minutes.

| ₿ 8593s-22 ×                                                                                                    |                                                                                                    |                       |   |
|----------------------------------------------------------------------------------------------------|----------------------------------------------------------------------------------------------------|-----------------------|---|
| ← → C ① ③ swisscom.mobile/html/management/firmwarecontent.asp<br>Apps ④ 圖 Bugzilla Main Page ▷ Wie ist meine IP-Adr 	 DRS 3 - Live-Radio ▷ | Speedtest Bluewin () Speed Test - Cybern () speed.io - Internet ()                                                | Imported From IE      | Ŷ |
| 💲 swisscom                                                                                                    |                                                                                                    | English • Help Logout |   |
| Home SMS Intern                                                                                                    | et LAN WI-FI Security Services VolP                                                                               | System                |   |
| Overview<br>Product Information<br>Quick Setup<br>Update                                                                                   | Update Update UpdatingPlease wait. Do not perform any operations on the router until the update is comp Uploading |                       |   |
| Velocition (75)                                                                                                    | Copyright @ Huavel Technologies Co., Ltd. 1990-2015. All rights reserved. <u>Privacy Polic</u>                    | v CoenSource          |   |

9. Once the update is complete, return to the login page by clicking on 'here'.

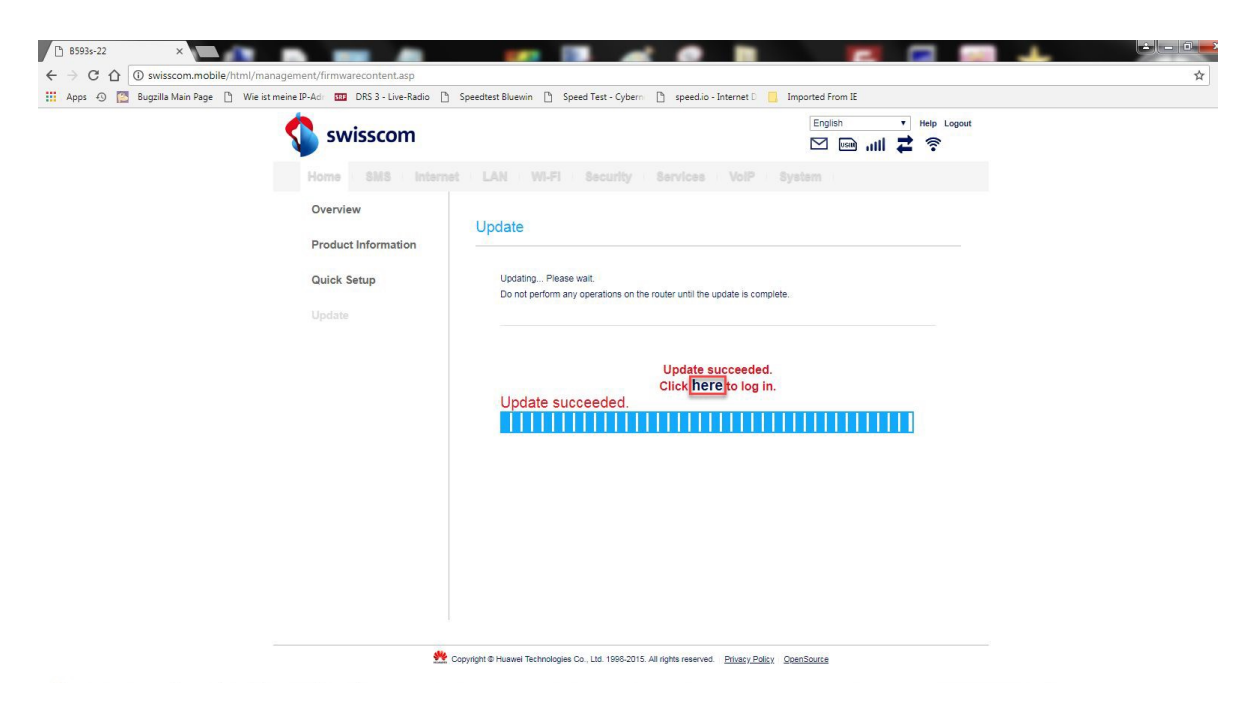

10. You can now use the router with the latest features and security update as normal.